## ログイン方法 山梨中銀アプリ ] ワンタイムパスワードの起動 手順1 山梨中銀アプリを起動します。 = 0 Yamanashi Chuo Bank フッターの「**ワンタイムパスワード」**をタップし、**手順2**へ 進みます。 普通1803124 52,678 🖻 💿 0 明細 > ٢ ----**~** 山梨中央銀行 ダイレクト アプリ通帳 With CRECO インターネット 投信 Wallet+ おすすめ情報 お友達紹介で L te 500円相当の Jack 1 RUJIMOCA HE 1623-886 00 0 0 ワンタイムパスワード ホーム 口座一覧

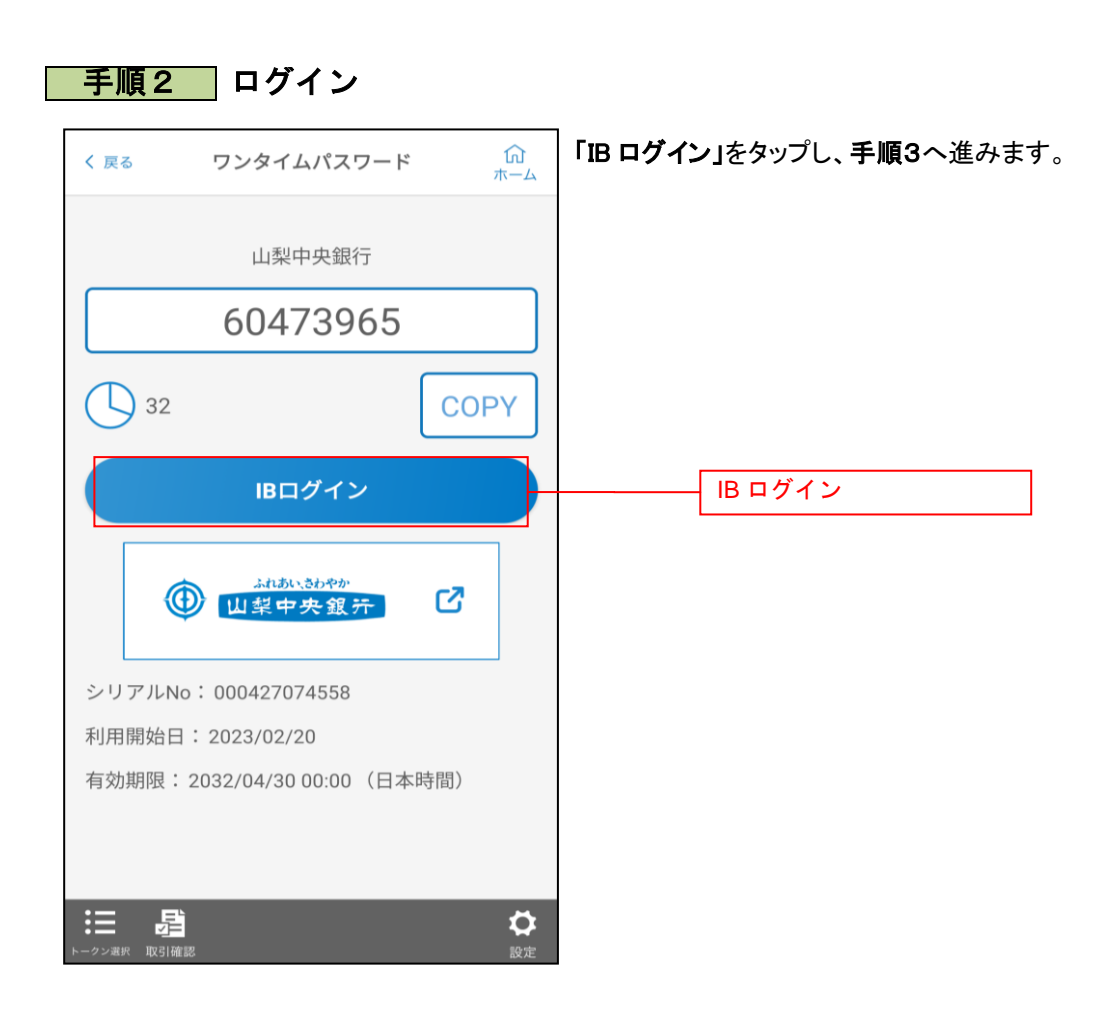

......

## 手順3 トップ画面の表示

------

| 銀行 太郎 様 いつもご利用ありがとうございます。                                              |                      |
|------------------------------------------------------------------------|----------------------|
| 【重要】電子メールを確実に確認(<br>登録してください。                                          | 受信)できるメールアドレスを       |
| 登録メールアドレス<br>data tare12245678001224567800data tare1224567800          |                      |
| data_tar0123456789012345                                               | 123456@XXXXX.com     |
| 前回ログイン日時 2                                                             | 012年01月20日 19時40分10秒 |
| • What's New                                                           |                      |
| ┃ 各種お取引<br>各種お取引ボタンを押してください。                                           |                      |
| 残高照会                                                                   | 入出金明細照会              |
| 振込・振替                                                                  | ワンタイムパスワード申請         |
| ┃山梨ちゅうぎんトクトク倶楽部                                                        |                      |
| ステージ名<br>ポイント                                                          | 第2ステージ<br>72         |
| メッセージボックス                                                              |                      |
| <u>重要なお知らせ</u>                                                         |                      |
| ■ <u>振込受付のお知らせ</u>                                                     |                      |
| メンテナンスのお知らせ                                                            |                      |
| <ul> <li>バスワード変更のお願い</li> </ul>                                        |                      |
| 銀行からのお知らせ                                                              |                      |
| <ul> <li>リニューアルのお知らせ</li> </ul>                                        |                      |
| 契約口座一覧(代表口座および登録口座(普通預金、貯<br>  蕃預金、カードローン))<br>並べ替え: 支店名▼   <u>13日</u> |                      |
| 日吉駅前営業所 普通 1234567                                                     |                      |
| 福金融高                                                                   | 12.345.678円          |
| 残高照会日時: 08月08日12時15                                                    | 分                    |
| 泉岳寺駅前支店 普通 123                                                         | 4567                 |
| 預金残高                                                                   | 1,234,567円           |
| 残高照会日時: 08月08日12時15                                                    | 分                    |
| 目黒支店 普通 01234                                                          | 56                   |
| 融資残高                                                                   | 123,456円             |
| 残高照会日時: 08月08日12時15                                                    | 分                    |
| 新宿西口支店 普通 00123                                                        | 346                  |
| 預金残高                                                                   | 12,345円              |
| 残高照会日時: 08月08日12時15                                                    | 分                    |
| ※定期預金、積立定期預金は定期預金メニュー、外貨普通預金、外<br>貨定期預金は外貨預金メニューから登録口座をご確認ください。        |                      |
| <u>PC#-</u>                                                            | <u>(154</u>          |
| 画面ID: SPT001                                                           |                      |

トップ画面が表示され、ログインが完了します。

.....

.....